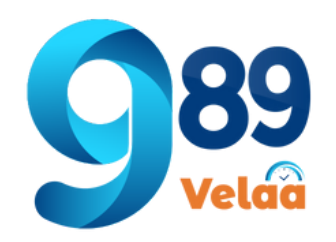

### ตัวอ<mark>ย่างหน้าจอ System Menu -> Bank</mark>

| 🛯 989 Velaa                  | ≡                     |                              |                      |                     |
|------------------------------|-----------------------|------------------------------|----------------------|---------------------|
| <u> (</u> ) thanyalak thunla | Dashboard             |                              |                      |                     |
| 💄 Employee 🖌                 | 🗏 ตารางแสดงรายก       | าาร : ชื่อธนาคาร             |                      |                     |
| P Payroll Menu <             | Show 10 \$ entrie     | 25                           | 2                    | Search              |
| 📽 System Menu 🛛 🗸            |                       |                              |                      |                     |
| 🕻 Branch                     | bank_id ↑↓            | ชื่อธนาคาร                   | $\uparrow\downarrow$ | bank_code           |
| 🛍 City                       | BAAC                  | ธนาคารเพื่อการเกษตรและสหกรณ์ |                      | 034: ธ.เพื่อการเกษต |
| 🏛 Bank                       | BAY                   | ธนาคารกรุงศรีอยุธยา          |                      | 025: ธ.กรุงศรีอยุธย |
| <b>_</b> Cause               | TBANK                 | ธนาคารธนชาต                  |                      | TBANK               |
| 🔄 EmpType                    |                       | -                            |                      |                     |
| 💙 Pername                    | ТМВ                   | ธนาคารทหารไทย                |                      | 011: ธ.ทหารไทย ฯ    |
| 🔓 Member Login               | ТТВ                   | ธนาคารทหารไทยธนชาต           |                      | TOOITbb             |
| 🗙 Admin Menu 🔍               | Showing 1 to 9 of 9 e | entries                      |                      |                     |
| 🚔 Expert Menu 🛛 <            |                       |                              |                      |                     |

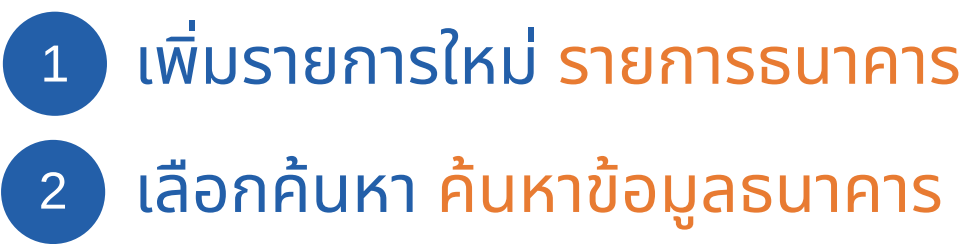

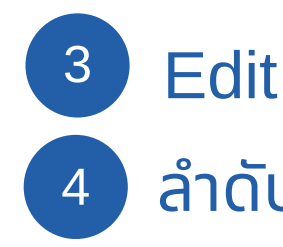

|             |       |           | 0.       |
|-------------|-------|-----------|----------|
|             |       | 1         | e / Bank |
|             |       | เพิ่มรายก | ารใหม่   |
|             |       |           |          |
|             | ↑↓    | Action    | ר ↑↓     |
| ารและสหกรณ์ | 3     | 🗹 Edit    | ]        |
| IT 4        |       | 🕑 Edit    |          |
|             |       | ピ Edit    |          |
|             |       | ピ Edit    |          |
|             |       | 🕑 Edit    |          |
| 4           | Previ | ous 1     | Next     |
|             |       |           |          |

### Edit แก้ไขข้อมูลธนาคาร ลำดับหน้า เลือกลำดับแสดงข้อมูลตามหน้า

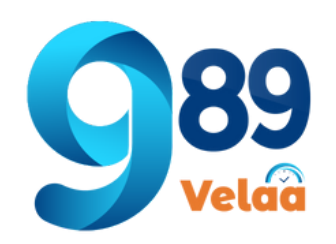

# วิธีเพิ่มข้อมูลธนาคาร

| 💵 989 Velaa        | =                   |                              |    |                      |
|--------------------|---------------------|------------------------------|----|----------------------|
| 👤 thanyalak thunla | Dashboard           |                              |    |                      |
| 💄 Employee 🛛 <     | 🖽 ตารางแสดงราย      | การ : ชื่อธนาคาร             |    |                      |
| P Payroll Menu 🔇   | Show 10 🗢 entri     | es                           |    | Search               |
| 📽 System Menu 🛛 👻  |                     |                              |    |                      |
| 🗜 Branch           | bank_id ↑↓          | ชื่อธนาคาร                   | ↑↓ | bank_code            |
| 🗰 City             | BAAC                | ธนาคารเพื่อการเกษตรและสหกรณ์ |    | 034: ธ.เพื่อการเกษต: |
| 1 Bank             | BAY                 | ธนาคารกรุงศรีอยุธยา          |    | 025: ธ.กรุงศรีอยุธยา |
| <b></b> Cause      | TBANK               | ธนาคารธนชาต                  |    | TBANK                |
| 🛃 EmpType          | TMD                 | cuposepuse/per               |    |                      |
| 💙 Pername          | IMB                 | รนาศารทหารเทย                |    | บทะ ธ.ทหารเทย ฯ      |
| 🚑 Member Login     | ТТВ                 | ธนาคารทหารไทยธนชาต           |    | TOOITbb              |
| 🗙 Admin Menu 🛛 <   | Showing 1 to 9 of 9 | entries                      |    |                      |
| 🏯 Expert Menu 🛛 🖌  |                     |                              |    |                      |

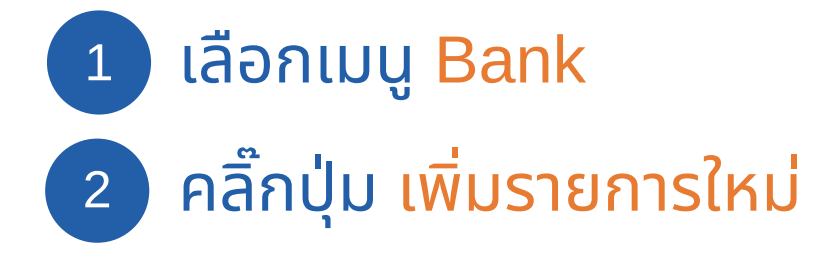

|             |                      |              | 0                    |
|-------------|----------------------|--------------|----------------------|
|             |                      | 2            | e / Bank             |
|             | E                    | . เพิ่มรายกา | รใหม่                |
|             |                      |              |                      |
|             | $\uparrow\downarrow$ | Action       | $\uparrow\downarrow$ |
| ตรและสหกรณ์ |                      | 🕑 Edit       |                      |
| มา ฯ        |                      | 🕑 Edit       |                      |
|             |                      | 🕑 Edit       |                      |
|             |                      | 🗹 Edit       |                      |
|             |                      | 🕑 Edit       |                      |
|             | Previ                | ous 1        | Next                 |
|             |                      |              |                      |

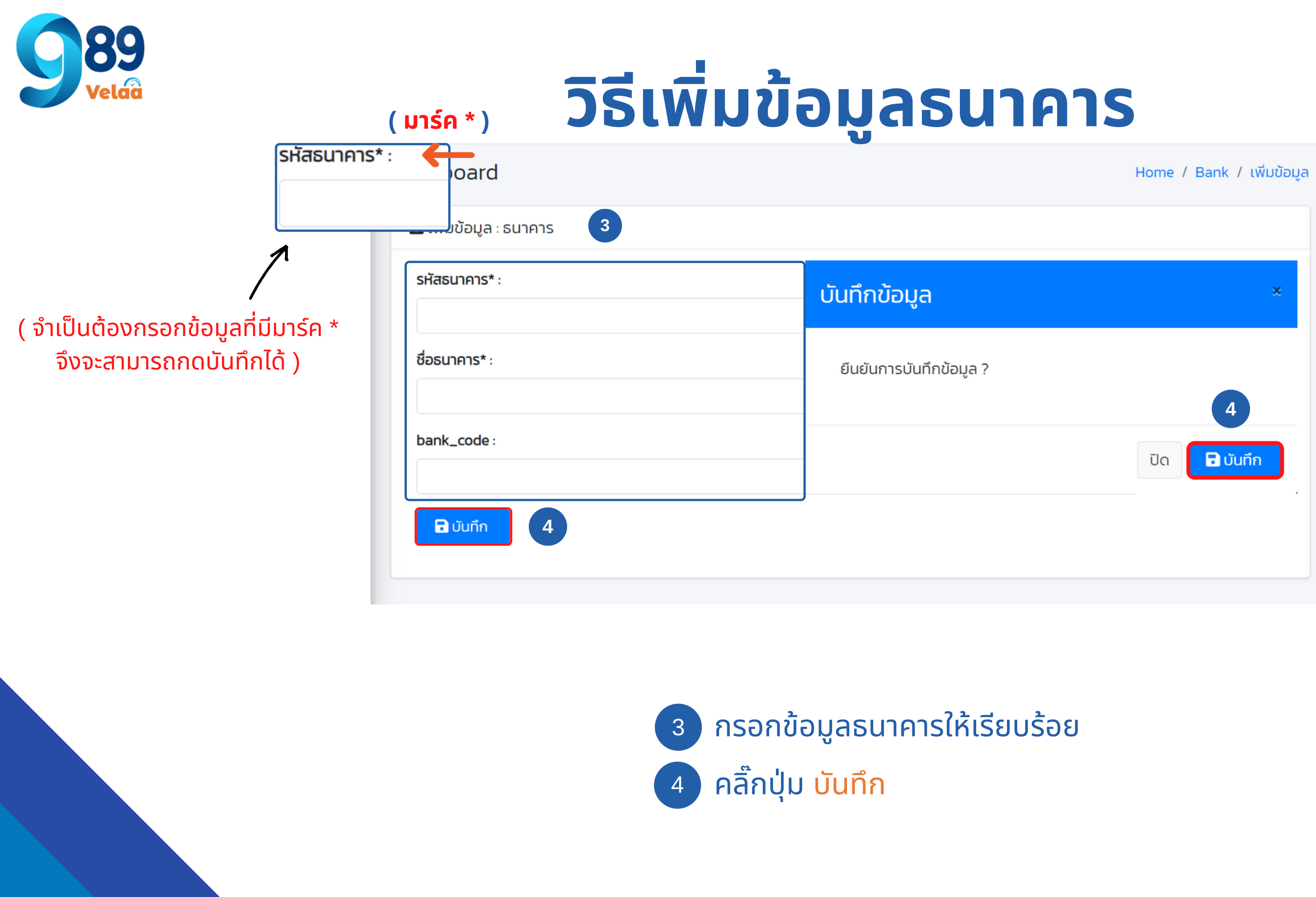

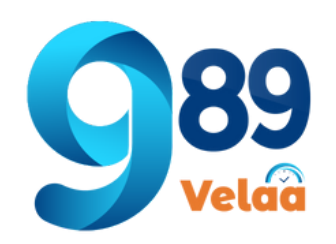

### วิธีแก้ไขข้อมูลธนาคาร

| 🛯 989 Velaa        | =                     |                              |                      |
|--------------------|-----------------------|------------------------------|----------------------|
| thanyalak thunla   | Dashboard             |                              |                      |
| 💄 Employee 🛛 <     | 🖽 ตารางแสดงรายก       | การ : ชื่อธนาคาร             |                      |
| P Payroll Menu 🛛 🖌 | Show 10 \$ entrie     | es                           | Search               |
| 📽 System Menu 🛛 👻  |                       |                              |                      |
| 윋 Branch           | bank_id ↑↓            | ชื่อธนาคาร ↑↓                | bank_code            |
| 🏙 City             | BAAC                  | ธนาคารเพื่อการเกษตรและสหกรณ์ | 034: ธ.เพื่อการเกษต: |
|                    | BAY                   | ธนาคารกรุงศรีอยุธยา          | 025: ธ.กรุงศรีอยุธยา |
| <b></b> Cause      | TBANK                 | ธนาคารธนชาต                  | TBANK                |
| 🛃 ЕтрТуре          |                       |                              |                      |
| 💙 Pername          | ТМВ                   | ธนาคารทหารไทย                | 011: ธ.ทหารไทย ฯ     |
| 🍰 Member Login     | ттв                   | ธนาคารทหารไทยธนชาต           | ТООІТЬЬ              |
| 🗙 Admin Menu 🛛 🖌   | Showing 1 to 9 of 9 e | entries                      |                      |
| 🚔 Expert Menu 🛛 <  |                       |                              |                      |

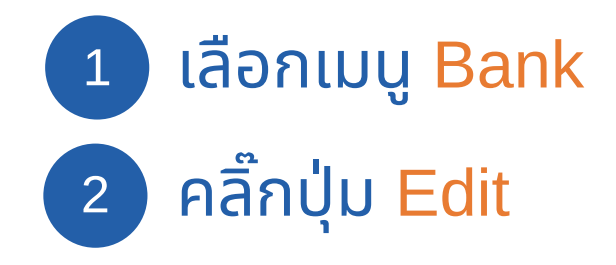

|             |       |            | 0.       |
|-------------|-------|------------|----------|
|             |       | Hom        | e / Bank |
|             |       | เพิ่มรายกา | รใหม่    |
|             |       |            |          |
|             | ↑↓    | Action     | ↑↓       |
| ตรและสหกรณ์ | 2     | C Edit     |          |
| א רו        |       | 🗹 Edit     |          |
|             |       | 🕑 Edit     |          |
|             |       | 🕑 Edit     |          |
|             |       | 🕑 Edit     |          |
|             | Previ | ous 1      | Next     |
|             |       |            |          |

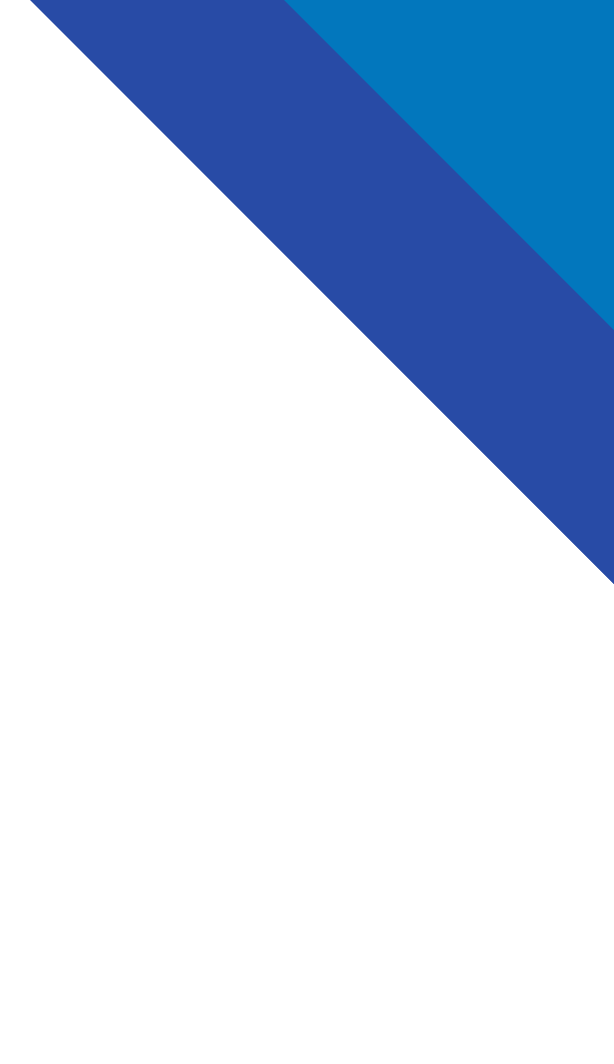

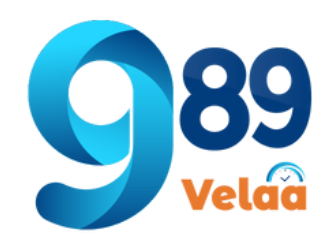

## วิธีแก้ไขข้อมูลธนาคาร

| รหัสธนาคาร* :                                        | บันทึกข้อมูล                    |
|------------------------------------------------------|---------------------------------|
| BAAC 3                                               |                                 |
| <b>ชื่อธนาคาร*</b> :<br>ธนาคารเพื่อการเกษตรและสหกรณ์ | ยนยนการเบิดยนแบด<br>ระบุเหตุผล: |
| bank_code :                                          | แทบบอมู่สหาแรมปน                |
| <ul> <li>บันทึก</li> <li>4</li> </ul>                |                                 |
|                                                      | ( ผู้ใช้จำเป็นต้<br>จึง         |
|                                                      | 3 แก้ไขข้อมูลให้เรียบร้อย       |
|                                                      |                                 |

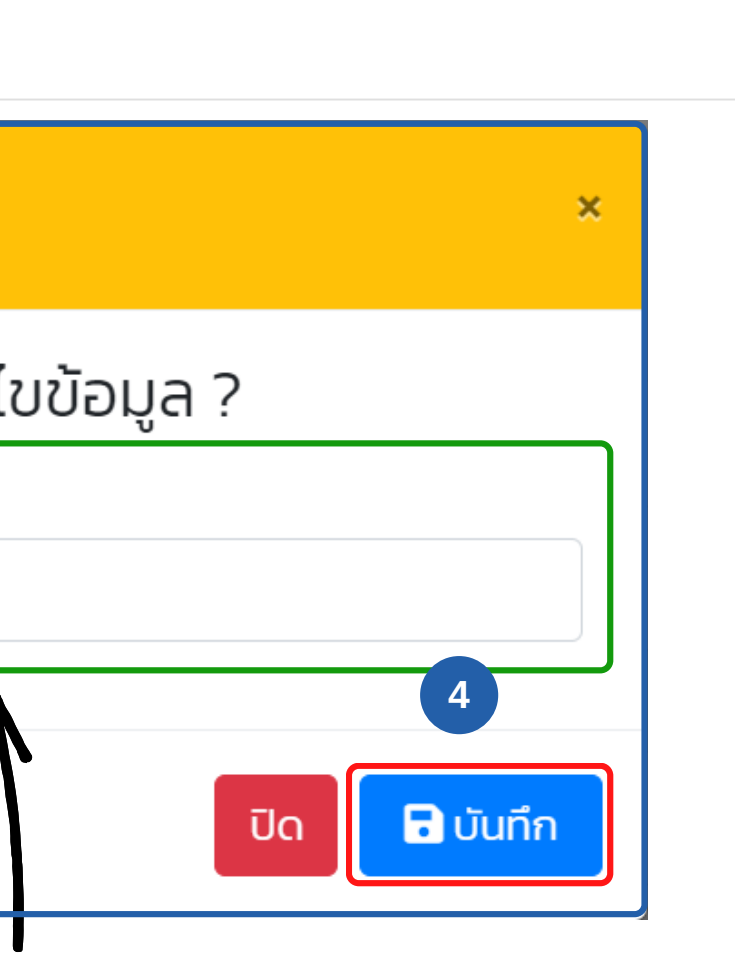

ุ่เหตุผลให้มากกว่า 5 ตัวอักษร มารถกด บันทึก ได้ )